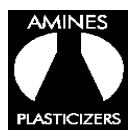

## Amines & Plasticizers Limited

**<u>Reg. Office:</u>** Poal and Enclave, C/o. Pranati Builders Pvt. Ltd. Principal J.B. Road, Chenikuthi Guwahati, Assam 781 003. <u>**Corp. Office:**</u> 'D' Building, 6<sup>th</sup> Floor, Shivsagar Estate, Dr. Annie Besant Road, Worli, Mumbai – 400 018. Tel No: 022 2493 5282/87, Fax: 2493 8162, **CIN: L24229AS1973PLC001446, Website:** <u>www.amines.com</u>

## Instructions for E-voting

The instructions for members for voting electronically are as under:-

1. The Company is pleased to offer e-voting facility as an alternate for its members to enable them to cast their votes electronically instead of dispatching Postal Ballot Form by post. For exercising e-voting facility, the User ID and Initial Password are provided at the bottom of the Postal Ballot Form and detailed procedure is enumerated below:

In case of members receiving e-mail CDSL:

- (i) Open e-mail and open PDF file with your Client ID or Folio No. as password for e-voting. Please note that the password is initial password.
- (ii) Log on to the e-voting website <u>www.evotingindia.com</u>.
- (iii) Click on "Shareholders" tab.
- (iv) Now, select the "COMPANY NAME" from the drop down menu and click on "SUBMIT"
- (v) Now Enter your User ID
  - a. For CDSL: 16 digits beneficiary ID,
  - b. For NSDL: 8 Character DP ID followed by 8 Digits Client ID,
  - c. Members holding shares in Physical Form should enter Folio Number registered with the Company.
- (vi) Next enter the Image Verification as displayed and Click on Login.
- (vii) If you are holding shares in demat form and had logged on to <u>www.evotingindia.com</u> and voted on an earlier voting of any company, then your existing password is to be used.
- (viii) If you are a first time user follow the steps given below:

|      | For Members holding shares in Demat Form and Physical Form                                                                                       |         |     |      |     |         |       |     |      |      |
|------|----------------------------------------------------------------------------------------------------|---------|-----|------|-----|---------|-------|-----|------|------|
| PAN* | Enter your 10 digit alpha-numeric *PAN issued by Income Tax Department (Applicable for both demat shareholders as well as physical shareholders) |         |     |      |     |         |       |     |      | ment |
|      | •                                                                                                    | Members | who | have | not | updated | their | PAN | with | the  |

|          | Company/Depository Participant are requested to use the first two           |  |  |  |  |  |  |  |  |
|----------|-----------------------------------------------------------------------------|--|--|--|--|--|--|--|--|
|          | letters of their name and the last 8 digits of the demat account/folio      |  |  |  |  |  |  |  |  |
|          | number in the PAN field.                                                    |  |  |  |  |  |  |  |  |
|          | • In case the folio number is less than 8 digits enter the applicable       |  |  |  |  |  |  |  |  |
|          | number of 0's before the number after the first two characters of the       |  |  |  |  |  |  |  |  |
|          | name in CAPITAL letters. Eg. If your name is Ramesh Kumar with folio        |  |  |  |  |  |  |  |  |
|          | number 100 then enter RA00000100 in the PAN field.                          |  |  |  |  |  |  |  |  |
| DOB      | Enter the Date of Birth as recorded in your demat account or in the company |  |  |  |  |  |  |  |  |
|          | records for the said demat account or folio in dd/mm/yyyy format.           |  |  |  |  |  |  |  |  |
| Dividend | Enter the Dividend Bank Details as recorded in your demat account or in the |  |  |  |  |  |  |  |  |
| Bank     | company records for the said demat account or folio.                        |  |  |  |  |  |  |  |  |
| Details  |                                                                             |  |  |  |  |  |  |  |  |
|          | • Please enter the DOB or Dividend Bank Details in order to login. If the   |  |  |  |  |  |  |  |  |
|          | details are not recorded with the depository or company please enter        |  |  |  |  |  |  |  |  |
|          | the number of shares held by you as on the cut-off date in the              |  |  |  |  |  |  |  |  |
|          | Dividend Bank details field.                                                |  |  |  |  |  |  |  |  |

- (ix) After entering these details appropriately, click on "SUBMIT" tab.
- (x) Members holding shares in physical form will then reach directly the Company selection screen. However, members holding shares in demat form will now reach 'Password Creation' menu wherein they are required to mandatorily enter their login password in the new password field. Kindly note that this password is to be also used by the demat holders for voting for resolutions of any other company on which they are eligible to vote, provided that company opts for e-voting through CDSL platform. It is strongly recommended not to share your password with any other person and take utmost care to keep your password confidential.
- (xi) For Members holding shares in physical form, the details can be used only for e-voting on the resolutions contained in this Notice.
- (xii) Click on the EVSN "Amines & Plasticizers Limited.
- (xiii) Cast your vote by selecting appropriate option and click on "Submit" and also "Confirm" when prompted.
- (xiv) Institutional shareholders (i.e. other than Individuals, HUF, NRI etc.) are required to log on to <u>https://www.evotingindia.co.in</u> and register themselves as Corporates
  - They should submit a scanned copy of the Registration Form bearing the stamp and sign of the entity to <u>helpdesk.evoting@cdslindia.com</u>.

- After receiving the login details they have to create a user who would be able to link the account(s) which they wish to vote on.
- The list of accounts should be mailed to helpdesk.evoting@cdslindia.com and on approval of the accounts they would be able to cast their vote.
- They should upload a scanned copy of the Board Resolution and Power of Attorney (POA) which they have issued in favour of the Custodian, if any, in PDF format in the system for the scrutinizer to verify the same.

## In case of members receiving the physical copy:

- (A) Please follow all steps from sr. no. (ii) to sr. no. (xiv) above to cast vote.
- (B) The voting period begins on 28<sup>th</sup> July, 2014 (10.00 am) and ends on 25<sup>th</sup> August, 2014 (6.00pm). During this period shareholders' of the Company, holding shares either in physical form or in dematerialized form, as on the cut-off date 18<sup>th</sup> July, 2014, may cast their vote electronically. The e-voting module shall be disabled by CDSL for voting thereafter.
- (C) In case you have any queries or issues regarding e-voting, you may refer the Frequently Asked Questions ("FAQs") and e-voting manual available at <u>www.evotingindia.co.in</u> under help section or write an email to <u>helpdesk.evoting@cdslindia.com</u>.